## 1. Регистрация личного кабинета родителя в Навигаторе

Для создания личного кабинета родителя на сайте регионального Навигатора нужно выполнить несколько шагов (это не сложно и займет менее минуты):

Шаг 1. Перейти на сайт «Навигатор дополнительного образования Республики Крым», используя поисковую строку браузера или перейдя на сайт по прямой ссылке: https://p82.навигатор.дети

Шаг 2. Нажать кнопку «Регистрация» в правом верхнем углу экрана (Рис. 1)

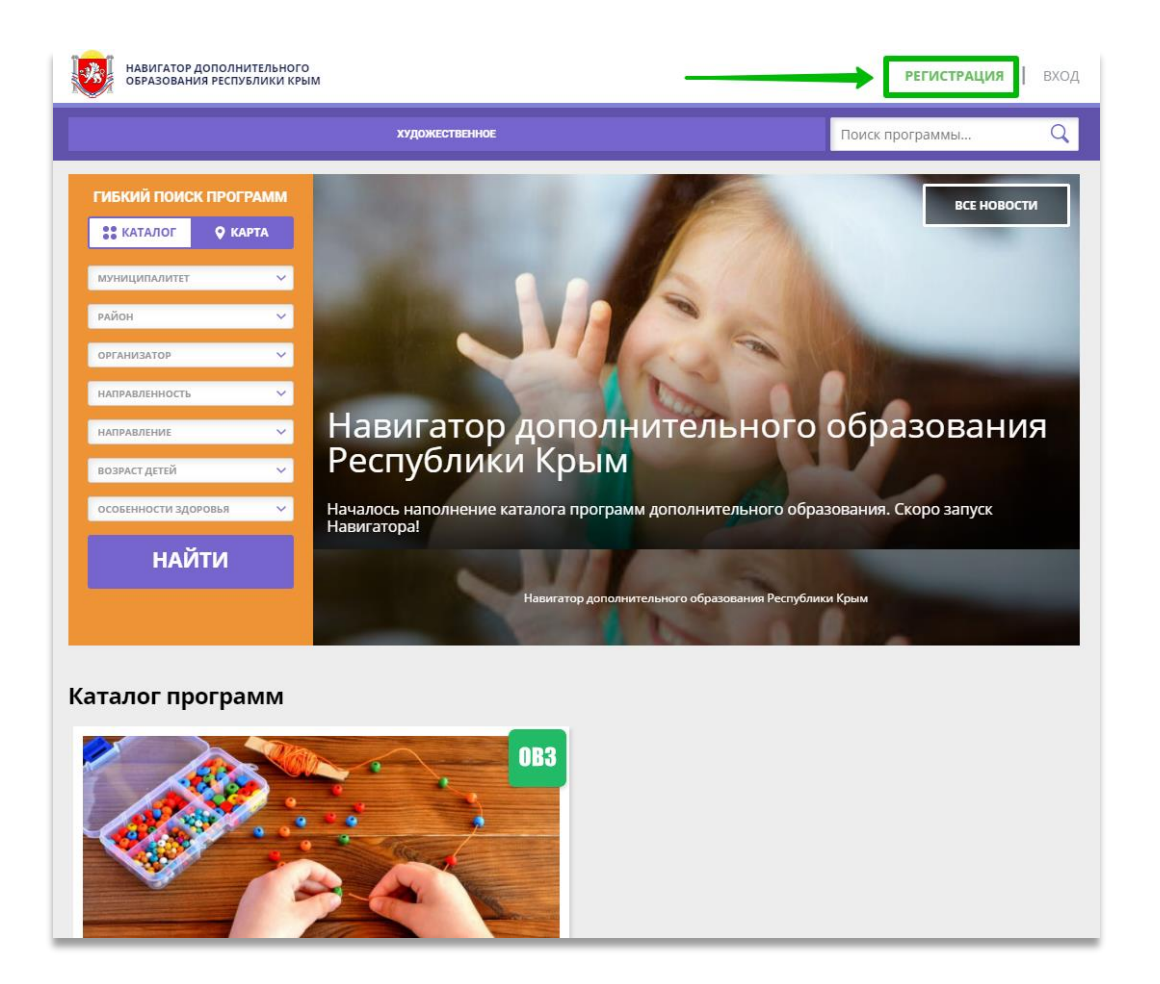

Рис. 1

Шаг 3. Заполнить все обязательные поля в регистрационной форме, используя подсказки:

- городской округ или муниципальный район, где проживает родитель (выбрать нужный из выпадающего списка);

- фамилию, имя, отчество (родителя);
- номер мобильного телефона родителя для связи;
- действующий адрес электронной почты родителя;
- пароль (придумать и ввести);

- поставить отметку в виде ✓ в поле **«Я ознакомлен и выражаю согласие»**. После внимательной проверки правильности заполнения данных родителя нажать кнопку **«Зарегистрироваться»** (Рис. 2)

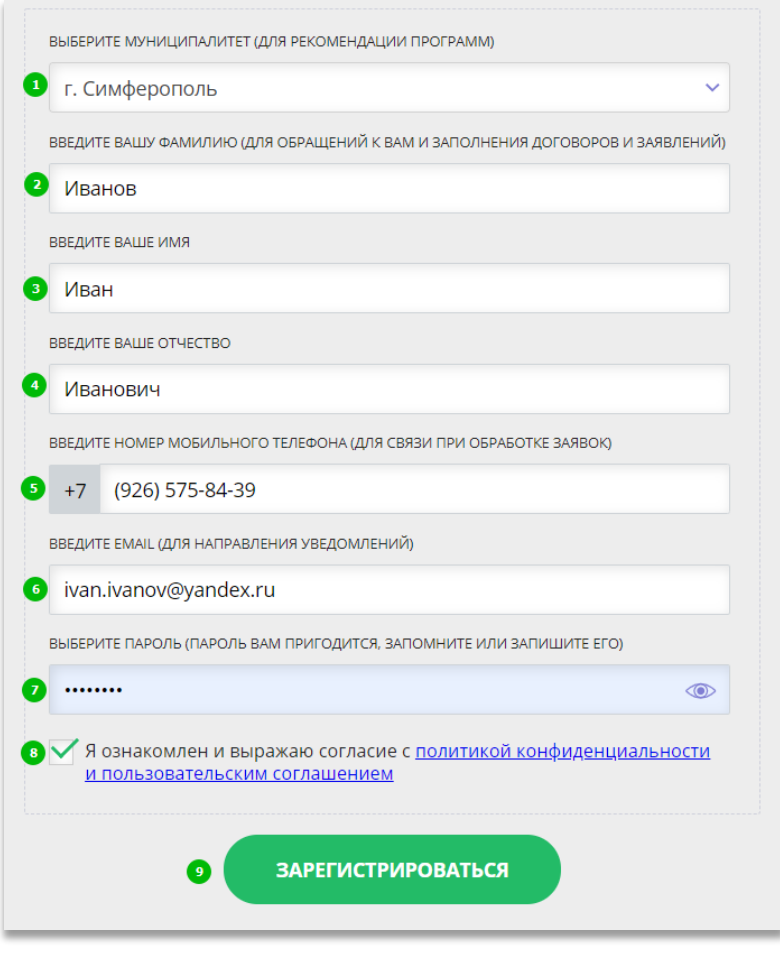

Рис. 2

**Обращаем ваше внимание** на важность правильного и корректного ввода данных родителя, адреса электронной почты родителя: в дальнейшем, когда у родителя появится самостоятельная техническая возможность пользоваться Навигатором, именно на указанный вами при регистрации e-mail родителю будут приходить уведомления от ИС Навигатор, а также данные для восстановления пароля, в случае его утери и запроса на восстановление.

После успешной регистрации на указанный адрес электронной почты родителя поступит сообщение от службы поддержки Навигатора со ссылкой для подтверждения адреса электронной почты родителя.

Внимание!!! Письмо может попасть в папку «Спам»

## 2. Регистрация ребенка в личном кабинете родителя в Навигаторе

Для того, чтобы добавить данные о ребёнке/детях в личный кабинет родителя в региональном Навигатора нужно выполнить несколько шагов.

Шаг 1. Авторизоваться на сайте Навигатора <u>https://p82.навигатор.дети</u> нажав на

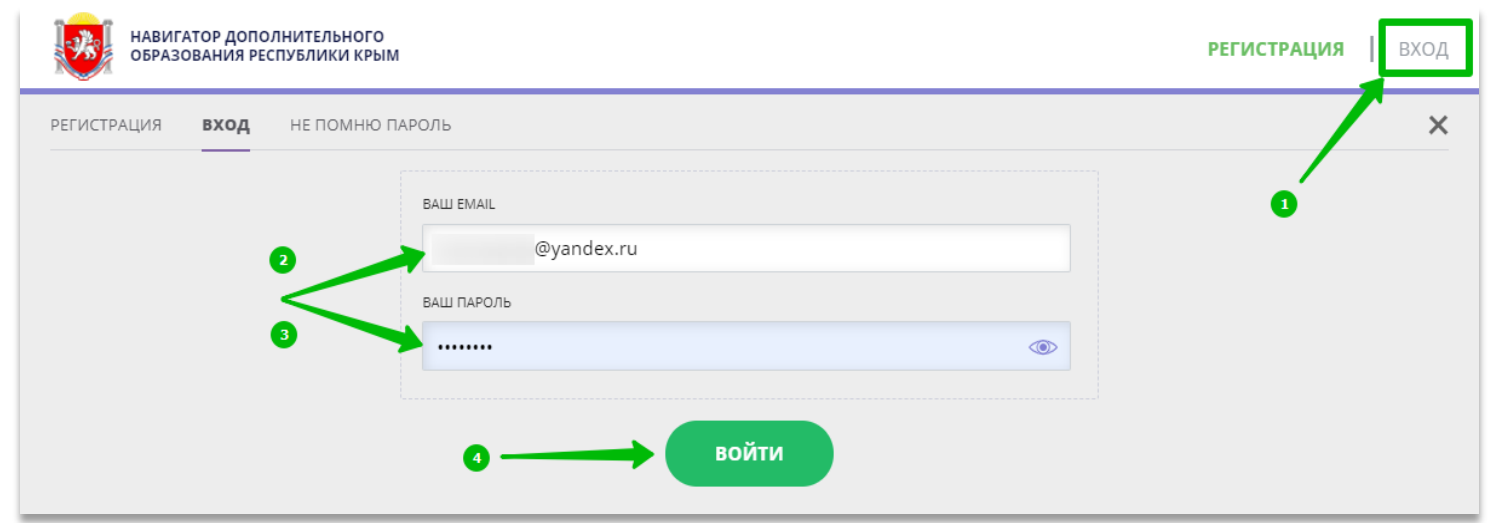

«Вход», ввести в указанные поля логин и пароль, нажать «Войти» (Рис. 1).

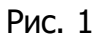

## Шаг 2. Нажать на ФИО для входа в личный кабинет (Рис. 2)

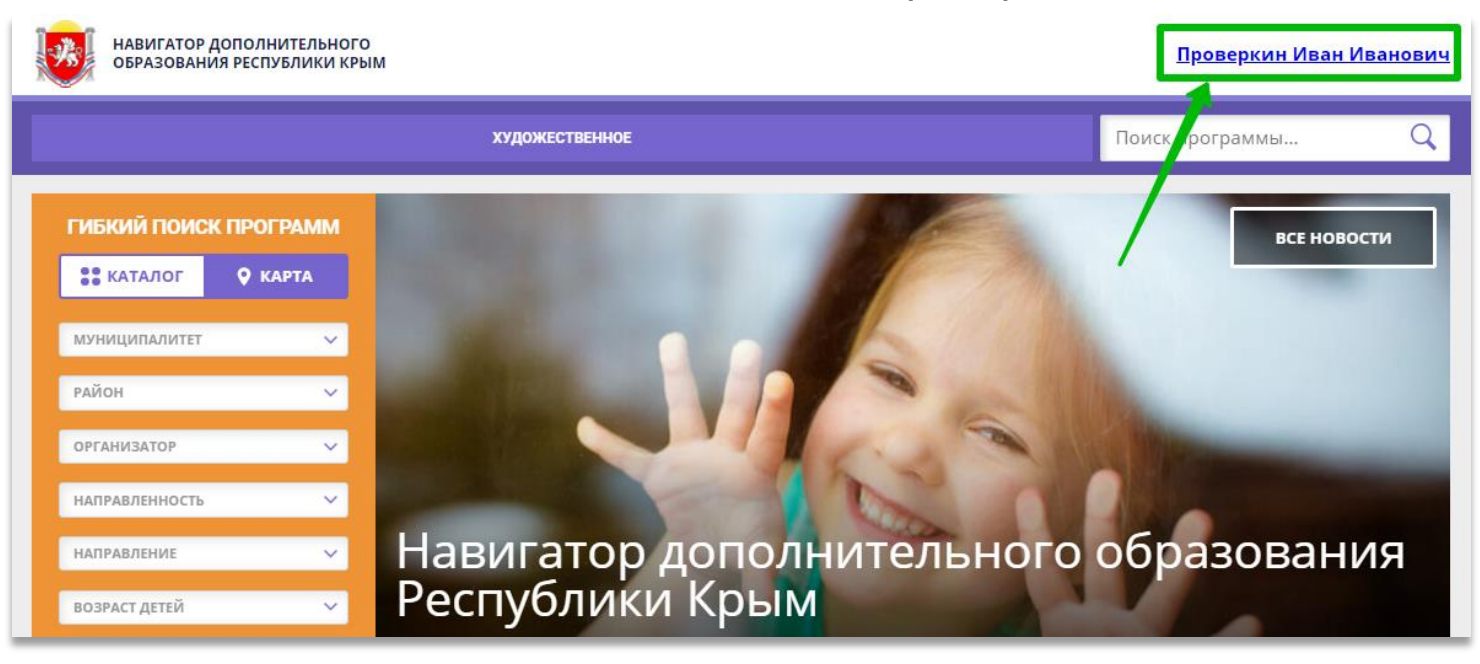

Рис. 2

Шаг З. В личном кабинете в разделе «Ваши дети» нажать на + «Добавить ребенка» (Рис. 3).

| НАВИГАТОР ДОП<br>ОБРАЗОВАНИЯ Р | ІОЛНИТЕЛЬНОГО<br>РЕСПУБЛИКИ КРЫМ       |                                     |        | <u>Проверкин Иван Иванович</u>                                              |
|--------------------------------|----------------------------------------|-------------------------------------|--------|-----------------------------------------------------------------------------|
| навигато                       | ОР ДОПОЛНИТЕЛЬНОГО ОБ                  | РАЗОВАНИЯ                           |        | ( <u>8</u> ) 🗰 🥥                                                            |
| КАБИНЕТ                        | ИЗБРАННОЕ                              | ПРОСМОТРЕННОЕ                       | ЗАЯВКИ | ВАШИ ДЕТИ                                                                   |
| Тут пока г                     | ПУСТО<br>видеть рекомендуемые программ | ы, добавьте хотя бы одного ребенка! |        | + Добавить<br>ребенка                                                       |
|                                |                                        |                                     |        | ПОЛЕЗНЫЕ ССЫЛКИ<br><u>БЛОГ О ДЕТЯХ</u><br><u>ВЕРНУТЬСЯ В БАЗОВУЮ ВЕРСИЮ</u> |

Рис. 3

Шаг 4. В открывшейся форме ввести:

- фамилию, имя, отчество (ребенка);
- дату/месяц/год рождения (ребенка);
- указать пол ребенка.
- Проверить правильность введенных данных и нажать «Сохранить» (Рис. 4)

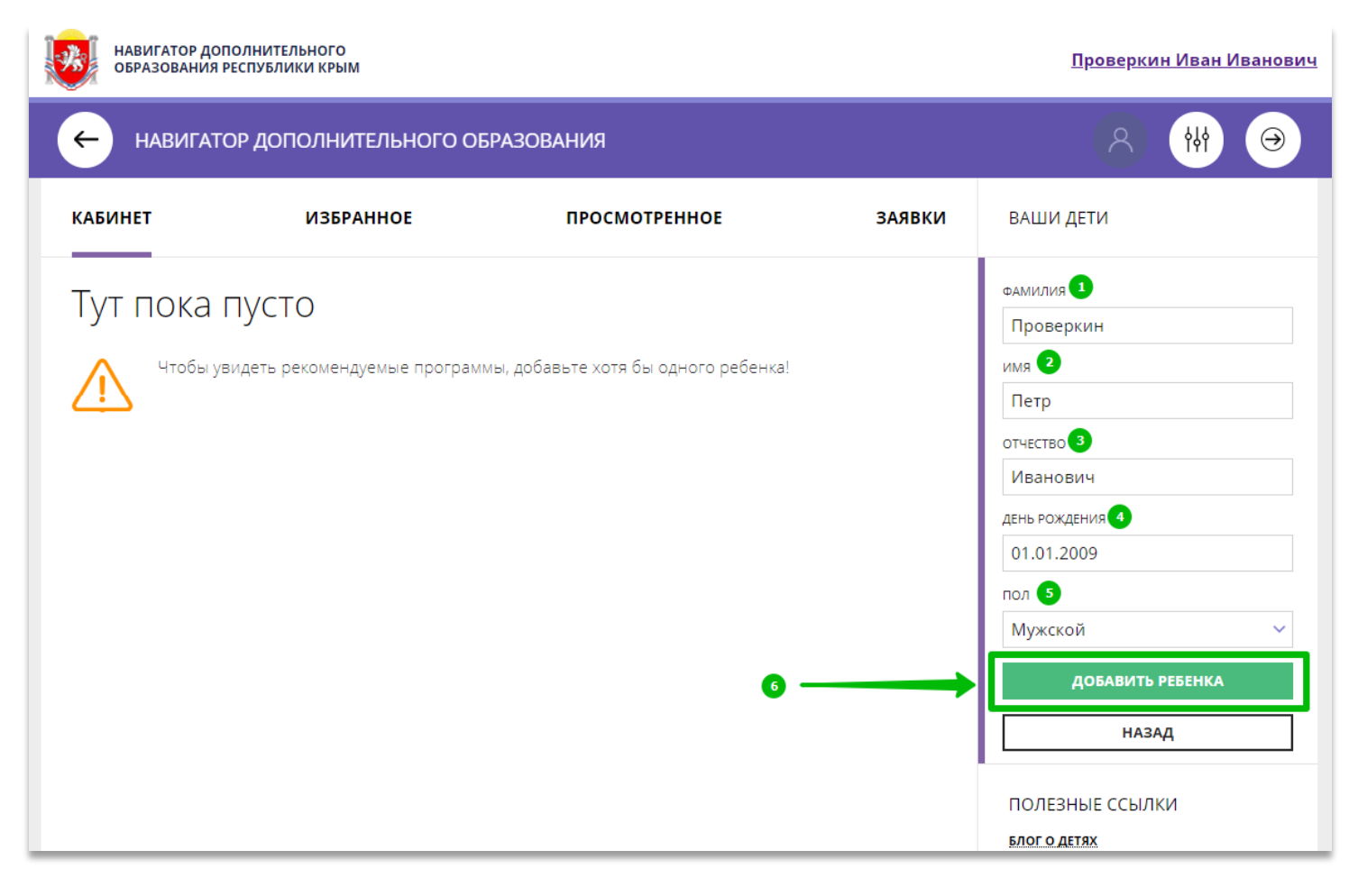

Данные о ребенке будут добавлены в личный кабинет (Рис. 5)

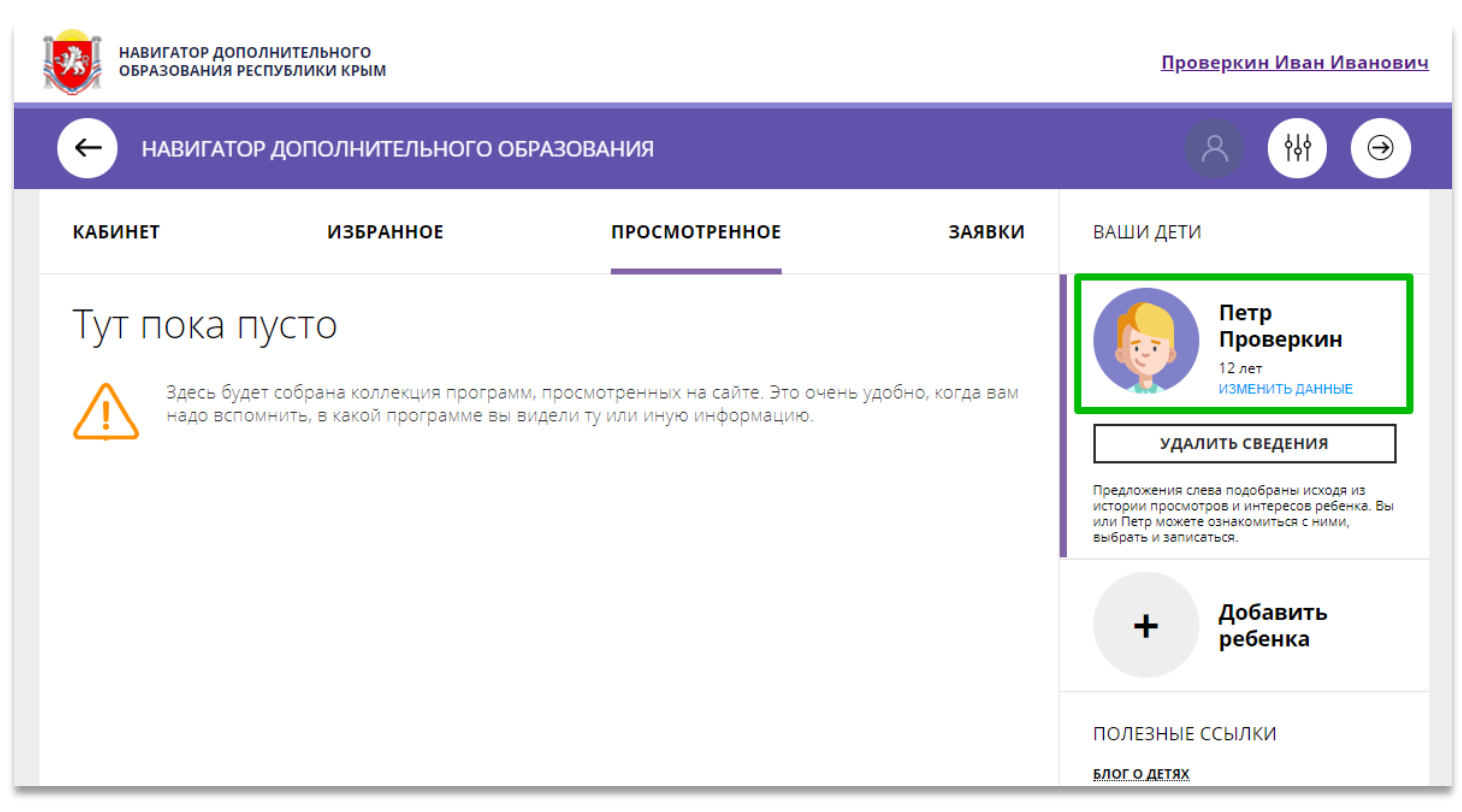

Рис. 5.

Если у родителя несколько детей – повторить Шаг 3 и 4.

## 3. Как оформить заявку на обучение ребенка/детей в Навигаторе

Шаг 1. Выбрать нужную программу в каталоге, нажать на «Подробнее», затем в левой части экрана нажать на кнопку «Записаться» (Рис 1).

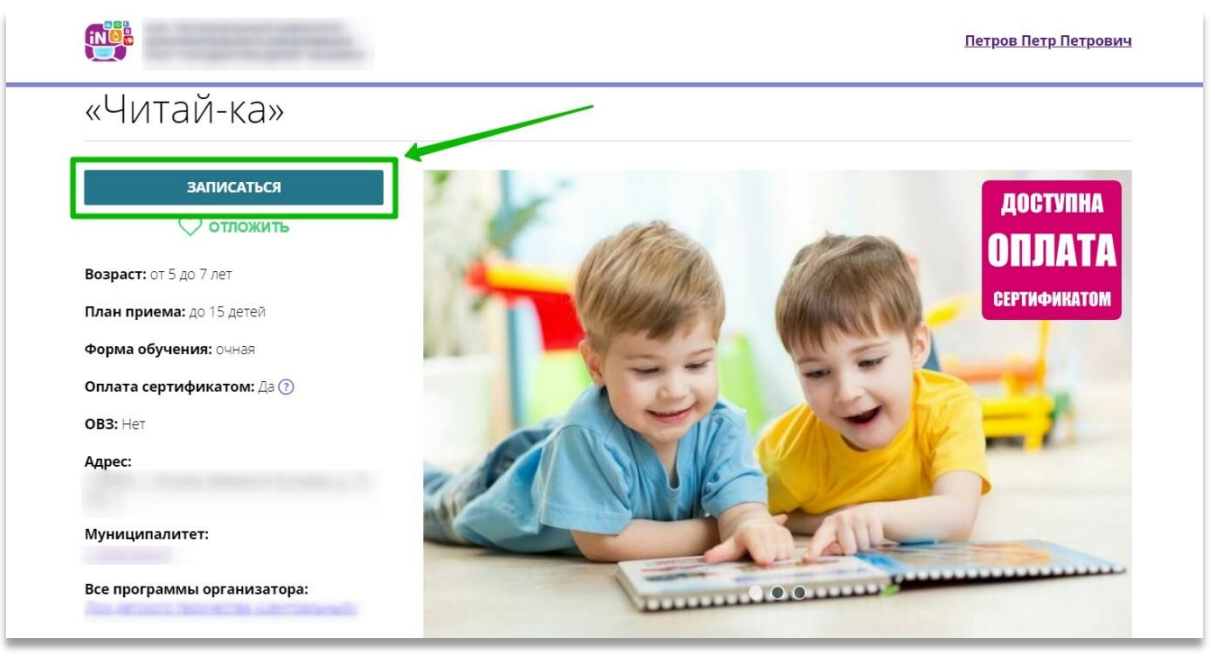

Рис. 1

Шаг 2. В открывшемся окне выбрать нужную группу обучения и нажать «Далее» (Рис

| 2 | ) |  |
|---|---|--|
|   |   |  |

| ОФОРМЛЕНИЕ ЗАЯВКИ                                                                                     |              |
|----------------------------------------------------------------------------------------------------|--------------|
| «Читай-ка»                                                                                            |              |
| ΓΡΥΠΠΑ                                                                                                | ДАННЫЕ ДЕТЕЙ |
| группа:                                                                                               |              |
| Подготовительная группа (№ 10683)                                                                     | ~            |
|                                                                                                    |              |
| зсе программы учреждения дополнительного образования<br><u>Дом детского творчества «Центральный»</u>  | a:           |
| все программы учреждения дополнительного образования<br>Ц <u>ом детского творчества «Центральный»</u> | далее        |
| все программы учреждения дополнительного образования<br>Д <u>ом детского творчества «Центральный»</u> | а:<br>ДАЛЕЕ  |

Рис. 2

Шаг 3. Во вкладке «Данные детей» выбрать ребенка/детей, заявку на обучение которых следует оформить, после чего нажать на кнопку «Далее» (Рис 3).

| «Читаи-к      | a»                                   |                                               |
|---------------|--------------------------------------|-----------------------------------------------|
|               | ΓΡΥΠΠΑ                               | ДАННЫЕ ДЕТЕЙ                                  |
| Выберите дете | ей, для которых необходимо создать   | заявку:                                       |
| 1. 🗹 Петр     | <b>ов Иван Петрович</b> , 10.10.2010 |                                               |
| сли ребенка   | нет в списке, пожалуйста, перейдите  | е в <u>личный кабинет</u> и добавьте ребенка. |
|               | НАЗАЛ                                | ДАЛЕЕ                                         |

Рис. 3

Заявка будет направлена организатору программы (в личный кабинет вашего учреждения в Навигаторе – в раздел «Заявки»).

Информацию об этом вы увидите после того, как нажмете «Далее» (Рис. 4).

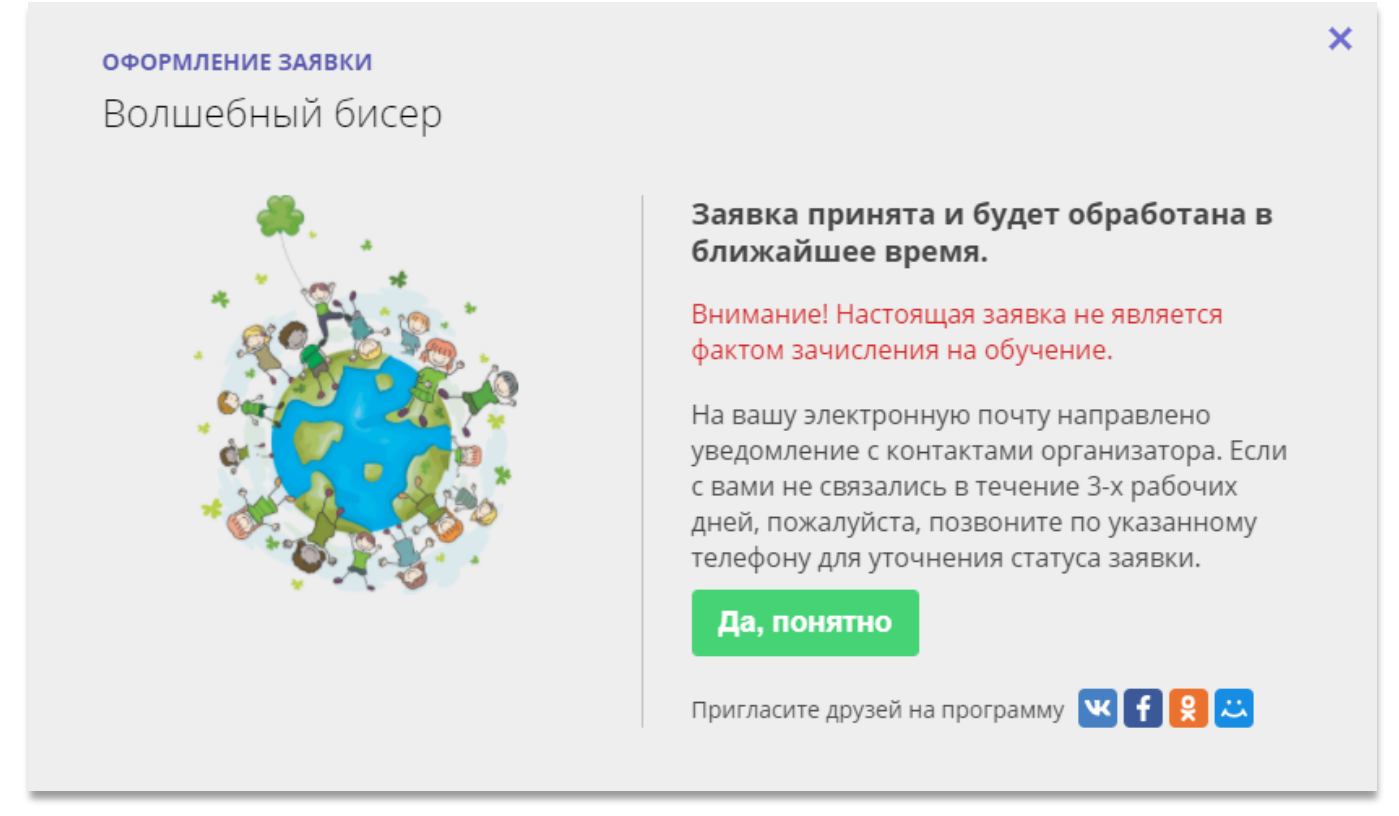